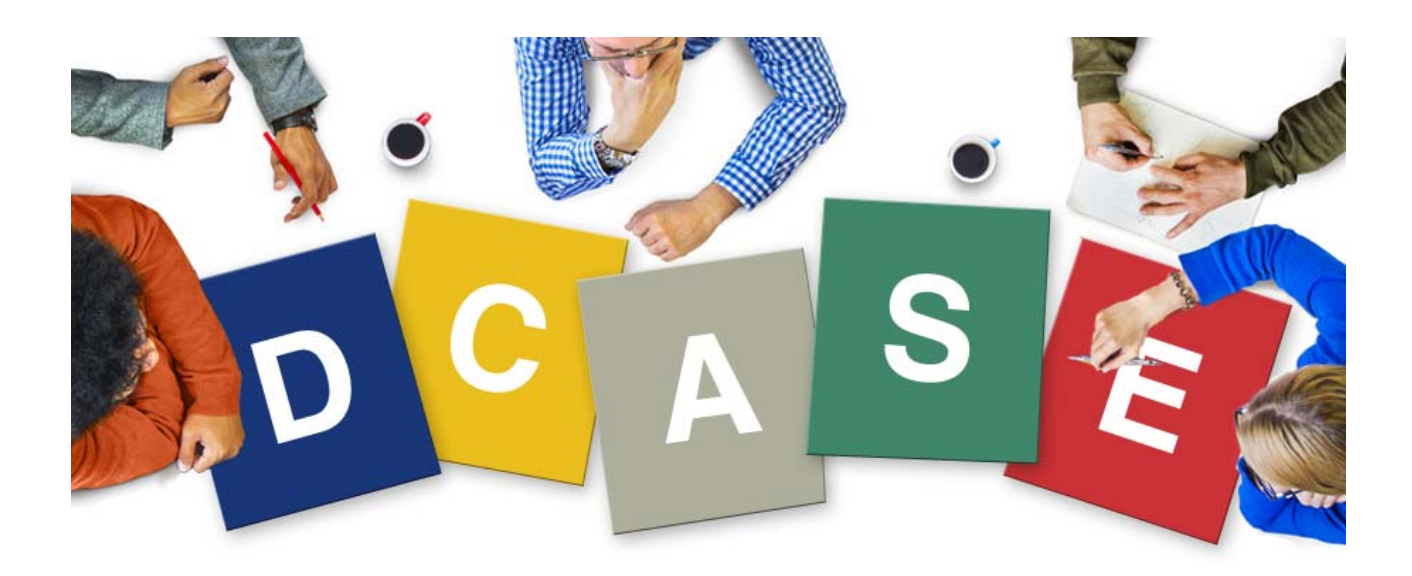

# **D-Case EDITOR**

# ユーザーズマニュアル

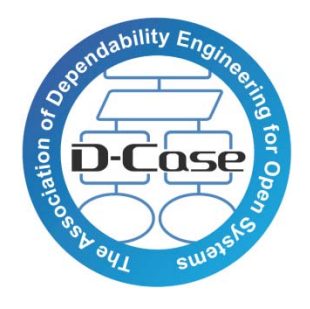

Ver. 1.0.1 日本語版

# 改訂履歴

| 更新日         | 版     | 内容                                                 | 担当            |
|-------------|-------|----------------------------------------------------|---------------|
| 1/MAY/2015  | 1.0.1 | ・デザイン、レイアウト変更、Typo 修正<br>・参考文献変更<br>・2.1、3.3の項目を修正 | 石垣@DIMENSIONS |
| 12/APR/2015 | 1.0.0 | ・1.3の項目を追加・修正<br>・2章を追加<br>・3章を追加<br>・7.3を追加       | E∃田@AXE       |
| 26/NOV/2013 | 0.9.2 | ・図を変更(16節)<br>・21章を追加                              | 臼田@AXE        |
| 7/NOV/2013  | 0.9.0 | 新規作成                                               | 臼田@AXE        |

# 目次

| 1 | は   | じめに                      | 4    |
|---|-----|--------------------------|------|
|   | 1.1 | 概要                       | 4    |
|   | 1.2 | 用語の定義                    | 4    |
|   | 1.3 | 関連文書                     | 4    |
| 2 | イン  | ンストール手順                  | 5    |
|   | 2.1 | 環境                       | 5    |
|   | 2.2 | インストール手順                 | 5    |
|   | Ec  | lipse のインストール            | 5    |
|   | D-  | Case Editor プラグインのインストール | 5    |
|   | パ   | ターンプロジェクトのインポート          | 6    |
| 3 | 基   | 本的な使い方                   | 7    |
|   | 3.1 | プロジェクトの作成                | 7    |
|   | 3.2 | D-Case 文書の作成             | 7    |
|   | 3.3 | ノード・リンクの作成               | 7    |
|   | 3.4 | 自動配列                     | 9    |
| 4 | モ   | ジュール                     | . 10 |
|   | 4.1 | 概要                       | . 10 |
|   | 4.2 | モジュール化                   | . 10 |
|   | 4.3 | モジュールの展開表示               | . 11 |
|   | 4.4 | モジュールの解除(展開)             | .12  |
|   | 4.5 | モジュールの管理                 | .13  |
|   | 4.6 | ノードー覧のテキストファイルへの出力       | .14  |
| 5 | パ   | ターン                      | .16  |
|   | 5.1 | 概要                       | .16  |
|   | 5.2 | パターンの追加                  | .16  |
|   | 5.3 | Pattern ノードの利用           | .16  |
| 6 | ١٩  | ラメータ                     | . 19 |
|   | 6.1 | 概要                       | . 19 |
|   | 6.2 | パラメータの定義と設定              | . 19 |
|   | 6.3 | パラメータの参照                 | .20  |
| 7 | そ   | の他                       | .21  |
|   | 7.1 | 英語表記                     | .21  |
|   | 7.2 | 旧バージョンのファイルを扱う           | .21  |
|   | 7.3 | SACM <b>への</b> 変換        | .22  |

# 1 <u>はじめに</u>

#### 1.1 概要

本書は、型チェック機能などを持つ、アシュアランスケースのエディタである「D-Case Editor」の使用方法を説明するマニュアルです。

#### 1.2 用語の定義

| 名 称                  | 意味                                                                                                    |
|----------------------|----------------------------------------------------------------------------------------------------|
| ダイアグラム               | (D-Case Editor 上で D-Case を)図表化したもの。                                                                        |
| D−Case 文書            | D-Case およびモジュールを表すファイル。                                                                                    |
| GMF ダイアグラム情報<br>ファイル | D-Case もしくはモジュールの各要素(ノードやリンク)の位置や大きさ、色などの<br>情報を表すファイル。<br>「D-Case 名もしくはモジュール名.dcase_diagram」のファイル名で記録される。 |
| GMF モデル情報ファイル        | D-Case もしくはモジュールの各要素の論理的な構造を表すファイル。<br>「D-Case 名もしくはモジュール名.dcase_model」のファイル名で記録される。                       |
| 属性                   | ノードやリンクがそれぞれ固有に持つ性質。<br>Name, Desc, Attachment, Userdef001~016などがある。                                       |
| パレットビューア             | Eclipse 上で動作するグラフィカルエディタ(D-Case Editor)内で、ノードやリンク<br>を選択するツールを提供する部分。                                      |
| ビュー                  | Eclipse 内で何らかの情報を提供する部分。通常はタブ形式でいずれか1つの<br>情報が表示されている。                                                     |
| プリファレンスストア           | Eclipse でプラグインの設定を保存するための領域。ワークスペース(作業領域)<br>内に設けられ、プラグイン毎に分けて記録される。                                       |

#### 1.3 関連文書

・ 松野裕, 山本修一郎, 高井利憲, D-Case 入門, ダイテックホールディング, ISBN 978-4-86293-079-8

- ・ D-Case ウェブサイト (http://www.dcase.jp/)
- The Eclipse Foundation (http://www.eclipse.org/)
- JRE java.com (http://java.com)
- · Eclipse3.4プラグイン開発 徹底攻略,毎日コミュニケーションズ, ISBN 978-4-8399-2972-5

# 2 <u>インストール手順</u>

# 2.1 環境

本マニュアルでは、下記の環境で D-Case Editorを構築します。

※GMF Runtime および OCL Classic SDK は、D-Case Editor のインストールの際、自動的にイン ストールされます。

- Microsoft® Windows® 7 Professional SP1
- Oracle Java SE Runtime Environment 7 Update 75
- Eclipse IDE for Java Developers (4.4.2 / Luna 32bit)
- Graphical Modeling Framework(GMF) Runtime (1.8.1)
- OCL Classic SDK (5.0.2)
- ・ パターンプロジェクト (D-CasePattern.zip)
- ・ ZIP ファイルを解凍できるアーカイブユーティリティ(+Lhaca など)

# 2.2 インストール手順

はじめに、JRE(Java Runtime Environment)がインストールされた Windows PC を準備してください。 次に、以下の手順で D-Case Editor をインストールします。

# Eclipse のインストール

1. Eclipse のサイトにアクセスし、「Downloads」をクリックして、「Eclipse IDE for Java Developers」の Windows 32bit 用のアーカイブファイルをダウンロードします。

2. ダウンロードしたアーカイブファイルを、アーカイブユーティリティを使用して、任意の場所 で展開します。

3. 「eclipse.exe」を起動します。

# D-Case Editor プラグインのインストール

- 1. Eclipse を起動します。
- 2. 「Help」メニューの「Install New Software...」を選択します。
- 3. Work with に「http://dimensions-japan.org/dcase/eclipse/」を指定します。
- 4. 「D-Case Editor」にチェックして、インストールを行います。

もし表示されない場合は、「Group items by category」のチェックを外してください。

5. 以下のダイアログが表示される場合は、「OK」ボタンをクリックしてください。

| 0 | Warning: You are installing software that contains unsigned content. Th<br>authenticity or validity of this software cannot be established. Do you w<br>to continue with the installation? | në<br>Vant |
|---|----------------------------------------------------------------------------------------------------|------------|
|   | OK Detaile as                                                                                                    |            |

# パターンプロジェクトのインポート

- 1. Eclipse を起動します。
- 2. 「File」メニューの「Import…」を選択します。
- 3. 「General」を開き、「Existing Projects into Workspace」を選択し、「Next」ボタンをクリックします。
- 4. 「Select archive file」にチェックし、「Browse…」ボタンをクリックして、パターンプロジェクトの アーカイブファイル「D-CasePattern.zip」を選択します。
- 5. 「Copy projects into workspace」にチェックして、「Finish」ボタンをクリックする。

# 3 <u>基本的な使い方</u>

#### 3.1 プロジェクトの作成

D-Case 文書を格納するためのプロジェクトを作成します。

- 1. 「File」メニューの「New」→「Project」を選択します。
- 2. 「General」を開き、「Project」を選択して、「Next」ボタンをクリックします。
- 3. 「Project name」にプロジェクト名を入力して、「Finish」ボタンをクリックします。

# 3.2 D-Case 文書の作成

D-Case 文書を作成します。

1. 3.1で作成したプロジェクトを右クリックして「New」→「Other...」を選択します。

2. 「D-Case Editor」を開き、「D-Case Diagram」を選択して、「Next」ボタンをクリックします。

3. 「File name」にファイル名を入力して、「Next」ボタンをクリックします。このとき、拡張子「.dcase\_diagram」は変更しないようにしてください。

4. 「Finish」ボタンをクリックします。

# 3.3 ノード・リンクの作成

3.2で文書を作成すると、エディタが表示されます(図1)。

| 800 Plug-in Development - dca      | se_sample/test.dcase_dlagram - Eclipse                      |        |
|------------------------------------|-------------------------------------------------------------|--------|
|                                    | - 4 ・ 単 6 ・ 29 2 - 1 ・ 21 ・ 21 ・ 4 ・ 4 ・ 4 ・                |        |
| Abyssinica SIL - 9                 | ▼ B /   A · A · / · → ·   顎   淡・鸣・巻・  舀   / × 日・  100% - ▼  |        |
|                                    | Quick Access 🔡 😫 🛛 🚭 Plug-in Develop                        | ment   |
| 😫 Package 😫 🌫 Plug-ins 📟 🥅         | ∦ test.dcase_diagram ¤                                      |        |
| □ %   5 ▼                          |                                                             | ₽      |
| D-CaseEditorUpdateSite             |                                                             | *<br>* |
| D Gase_sample                      |                                                             | . 0    |
| P 🙀 > net.dependableos.dcase 239   | N O証拠                                                       |        |
| P 11 > net.dependableos.dcase.diag | / 戦略                                                        |        |
| P 13 > net.dependableos.dcase.diag | □前提                                                         |        |
| P 13 > net.dependableos.dcase.diag | T Difference                                                |        |
| P 13 > net.dependableos.dcase.edit | (m = - 2                                                    | *** ** |
| P i net.dependableos.dcase.featur  | ロバターン                                                       | /      |
|                                    | © @ アクショ                                                    | v      |
|                                    | <b>室</b> 外部接近                                               | 統      |
| Be Outline # I Task List           | > 1>2                                                       | 0      |
| 1 H 1 V                            | ∞ Kuppor                                                    | rted   |
|                                    | By                                                          |        |
|                                    | · Of                                                        | text   |
|                                    | ~                                                           | 性      |
|                                    | ? Problems Target Platform State  Console  モジュール Properties |        |
|                                    |                                                             |        |
|                                    | Properties are not available                                |        |
|                                    |                                                             |        |
|                                    |                                                             |        |
|                                    |                                                             |        |
|                                    |                                                             |        |
|                                    | +C.                                                         |        |

図 1: エディタの画面

ノードを追加するには、画面右側の「Palette」リストからノードを選択し、画面中央のキャンパスを クリックします。クリックした場所にノードが追加されます。 ノード間の関連を示すリンクを追加するには、同様に「Palette」リストからリンクを選択し、ノード間 をドラッグします。あるいは、ノードを右クリックして「子の追加」→「ノードの追加」→ノードの種類 を選択すると、選択したノードとリンクが追加されます(図2)。

| test.dcase_diagram                                                                                                    |                                                                                                    | •               |
|----------------------------------------------------------------------------------------------------|----------------------------------------------------------------------------------------------------|-----------------|
| <u></u> )                                                                                                    | 6810121416                                                                                                    | tte             |
|                                                                                                    | Add Note                                                                                                    | <del>/=</del> ř |
| Ň                                                                                                    | File                                                                                                    | •               |
|                                                                                                    | Edit<br>Delete from Diagram<br>Delete from Model                                                                                                    |                 |
| t [                                                                                                    | Format                                                                                                    | • • • •         |
| <ul> <li>証拠</li> <li>ブードの追加</li> <li>戦略</li> <li>パッ・フの追</li> <li>前提</li> <li>正当化</li> <li>仮定</li> <li>未達成</li> <li>モジュール</li> <li>契約</li> <li>モニタ</li> <li>パターン</li> <li>アクション</li> <li>Antesta</li> </ul> | <ul> <li>子の追加</li> <li>予つでの推測を変更<br/>添付</li> <li>子の表示/非表示</li> <li>サブツリーの選択</li> <li>モジュールの作成</li> <li>パブリック/プライペートフラグの設定</li> <li>モジュールの表示/非表示</li> <li>外部コマンド</li> <li>リフレッシュ</li> <li>d*表現の作成/更新</li> </ul> | ▶               |
| Userdef002 Target Platform<br>Userdef003                                                                                                    | State Show Properties View Properties                                                                                                    | _               |
| Console                                                                                                    | Remove from Context Shift+Ctrl+Alt+Do                                                                                                    | vn 🗋            |
|                                                                                                    |                                                                                                    |                 |

図 2: 子の追加

ノードの属性を設定するには、ノードをダブルクリックすると表示される「属性ダイアログ」で行うか (図3)、

|         |   |     |                             | ·<br>·<br>·<br>参照…           |
|---------|---|-----|-----------------------------|------------------------------|
|         |   |     |                             | 参照                           |
|         |   |     |                             | Ξ                            |
|         |   |     |                             |                              |
| <b></b> |   |     |                             |                              |
|         |   |     |                             |                              |
|         |   |     |                             | 参照                           |
|         |   |     |                             |                              |
| 1 ÷     |   |     |                             | _                            |
| 0       |   |     |                             |                              |
|         |   |     | ŀ                           | +                            |
|         |   |     |                             |                              |
|         | 型 | ノード |                             |                              |
|         |   |     | 1 ÷<br>0<br>型 ノード<br>Cancel | 1 ÷<br>()<br>型 ノード<br>Cancel |

図 3: 属性ダイアログ

「Properties」ビューで行います(図4)。「Properties」ビューは、「Window」メニューの「Show View」で「Properties」を選択すると、表示されます。(「Other」→「General」に入っている場合もあります)

| Property    | Value    |
|-------------|----------|
| パラメータを使った文章 | 71       |
| パラメータ定義     | 12<br>12 |
| フラグ         | 12       |
| プロジェクト      | 12       |
| メッセージ       | 12       |
| 参照元         | 12       |
| 重み          | 年 1      |
| 44:00       | 735      |

図 4: Properties ビュー

#### 3.4 自動配列

作成した D-Case 文書を自動配列できます。「Diagram」メニューの「Arrange」→「All」を選択すると、 垂直方向に自動配列されます(図5)。

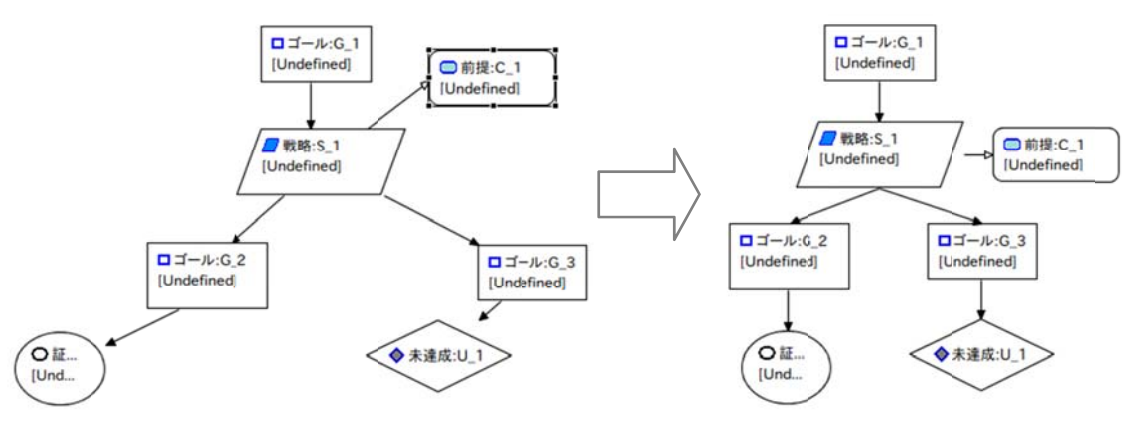

図 5: D-Case 文書の自動配列

「D-Case」メニューの「整列」→「水平方向」を選択すると、水平方向に配列することもできます。

#### 4 モジュール

#### 4.1 概要

D-Case が大規模になり、多数のノードが存在するようになると、理解しづらく、また変更に時間がかかるようになります。

「モジュール」は、D-Case のサブツリーをひとつのまとまりとして扱うためのものです。大きくなった D-Case を、サブツリー単位でモジュールに置き換えることで、D-Case の記述が簡素化され、理解 および管理がしやすくなります。

各モジュールは、従来の D-Caseと同様、GMF ダイアグラム情報ファイル(サフィックスが dcase\_diagram)および GMF モデル情報ファイル(サフィックスが dcase\_model)からなります。

D-Caseをモジュールに分割した場合、プロジェクト内に、トップのノードを含むモジュールファイルと、分割されたモジュールファイルが存在することになります。

#### 4.2 モジュール化

モジュール化には、大きく分けて2つの方法があります。

1つは、既存の D-Case のサブツリーをモジュール化する方法です。記述した D-Case が大規模に なったとき、サブツリーをモジュールに置き換えていくことで、簡素化できます。もう1つは、モジュ ールを参照するための Module ノードか、モジュール内のノードを参照するための Goal ノード (Away Goal ノードと呼びます)を追加した後、そのノードに参照先を指定する方法です。

既存の D-Case のサブツリーをモジュール化するには、サブツリーのルートノードを右クリックして 「モジュールの生成(Create Module)」を選択します(図6)。

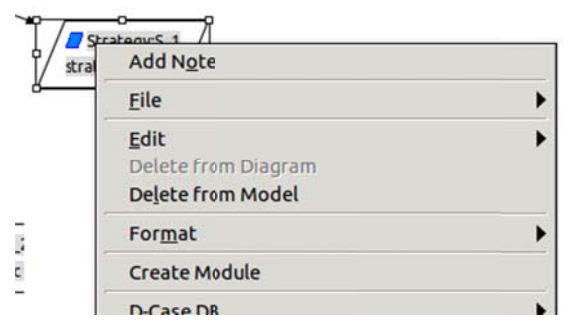

図 6: モジュール化のためのメニュー

モジュール名を入力するためのダイアログ(図7)が表示されますので、モジュール名を入力して 「OK」ボタンを押します。 D-Case Editor ユーザーズマニュアル

| × Set M                           | odule Name |    |
|-----------------------------------|------------|----|
| Type Module name.<br>Module Name: |            |    |
|                                   | Cancel     | ОК |

すると、サブツリーがモジュールとして生成され、D-Case 上にあったサブツリーが Module ノード に置き換わります(図8)。

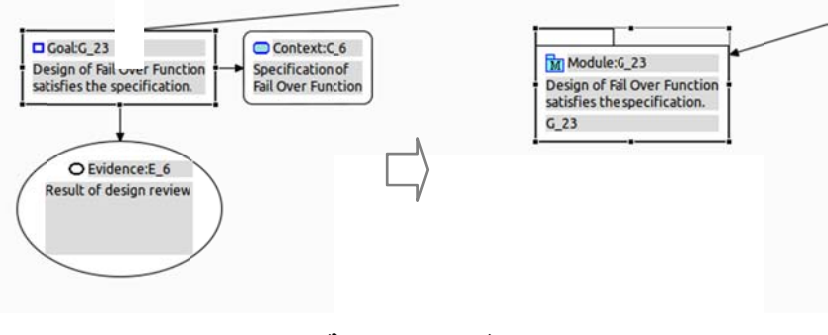

図 8: サブツリーのモジュール化

Module ノードや Goal ノードを追加して、既存のモジュールを参照するには、追加したノードを右 クリックして「添付(Attachment)」→「モジュールから選択(Select from Module...)」を選びます(図9)。

| Add Child<br>Convert Node Type                   |                                                                    |
|--------------------------------------------------|--------------------------------------------------------------------|
| A <u>t</u> tachment                              | Select from Module                                                 |
| <u>S</u> how/Hide Children<br><u>P</u> arameters | <ul> <li>Select from Workspace</li> <li>Select from Web</li> </ul> |
| DS-Bench                                         | Open                                                               |
| Show Properties View                             | ·····································                              |

図 9: モジュールを選択するためのメニュー

すると、参照可能なモジュールもしくはノードが表示されます。その中から参照したいものを選びます。

ただし、ノードを参照するには、参照されるノードが「public ノード」である必要があります。参照し たいノードを public ノードにするには、そのノードを右クリックして「パブリック/プライベートフラグ の設定(Set Public/Private Flag)」の「パブリック(Public)」を選んでください。逆に、参照されたくない 場合は、「プライベート(Private)」を選んでください。

#### 4.3 モジュールの展開表示

Module ノードや Away Goal ノードで、参照しているモジュールやノードの内容を知りたい場合は、

そのノードを右クリックして「モジュールの表示/非表示(Show/Hide Module)」→「モジュールの表示(Show Module)」を選びます(図10)。

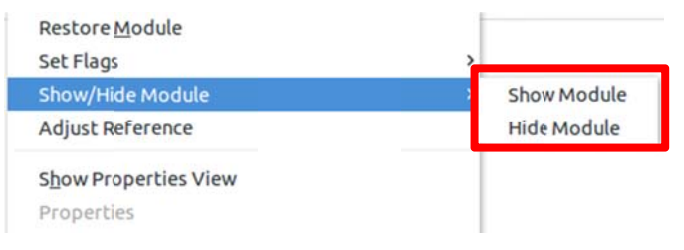

図 10: モジュールを展開するためのメニュー

すると、ノード内に参照先の内容を表示します(図11)。また、「モジュールの非表示(Hide Module)」 を選ぶと、参照先の内容を表示している場合は、もとの表示に戻します。

![](_page_11_Figure_5.jpeg)

図 11: モジュールの展開表示

# 4.4 モジュールの解除(展開)

Module ノードをもとのサブツリーに戻すこともできます。

Module ノードを右クリックして「モジュールの展開(Restore Module)」を選びます(図12)。すると、 Module ノードが、参照先のサブツリーの内容に置き換わります。

ただし、参照先のモジュールファイルは削除されません。モジュールファイルを削除するには、次節を参照してください。

| Edit                       | • |
|----------------------------|---|
| Delete from Diagram        |   |
| De <u>l</u> ete from Model |   |
| For <u>m</u> at            | ) |
| Restore Module             |   |
| D-Case DB                  |   |

#### 図 12: モジュール解除(展開)のためのメニュー

#### 4.5 モジュールの管理

D-Case をいくつかのモジュールに分割すると、モジュールや public ノードにどのようなものがある のか、どのノードが参照しているのかなどが理解しづらくなります。その場合は、「Modules ビュー」 を使用すると、D-Case のプロジェクト内にあるモジュールおよび public ノードを確認したり、操作 することができます。

Modules ビューを表示するには、「Window」メニュー→「Show View」→「Other...」を選び、「D-Case Editor」を展開して、「モジュール(Modules)」を選びます(図13)。

| type filter tex |               |    |
|-----------------|---------------|----|
|                 | t             | \$ |
| D 🗁 CVS         |               | -  |
| 🝷 😂 D-Case B    | Editor        |    |
| Bench           | nmark Results |    |
| 🗖 D-Cas         | e DB          | _  |
| 🗖 Modu          | ıles          |    |
| 🗖 Requi         | irements      |    |
| 🗖 Temp          | lates         |    |
| Test S          | cenarios      |    |
| 👂 🗁 Debug       |               |    |
| 🗢 😂 General     |               |    |
| Book            | marks         |    |

図 13: モジュールビュー表示の選択

#### すると、Modulesビューが表示されます(図14)。

| 🖉 Tasks 🖾 Properties 🗖 Modules 🛿 | Console |       |           | 🗢 🗙 | ▽ □ |  |
|----------------------------------|---------|-------|-----------|-----|-----|--|
| Name                             | Node#   | Link# | Reference |     |     |  |
| 🚨 main                           | 9       | 0     |           |     |     |  |
| main/G_1                         |         | 1     | test5/G_9 |     |     |  |
| 🚨 main2                          | 6       | 1     | main/D_1  |     |     |  |
| main2/G_5                        |         | 0     |           |     |     |  |

図 14: Modules ビュー

Modules ビューでは、モジュール名および public ノード名、モジュール内のノード数、リンク数、参照元のノード(モジュール名/ノード名)を表形式で表示されます。

モジュールをダブルクリックするか,、モジュールを選んで右上の矢印アイコンを押すと、そのモジ ュールを開きます。また、モジュールを選んで×アイコンを押すと、どこからも参照されていなけれ ば(リンク数が0であれば)、そのモジュールファイルを削除します。

#### 4.6 ノードー覧のテキストファイルへの出力

モジュール内にどのようなノードがあるのか確認したいときなどのために、ノードー覧をテキストフ ァイルに出力することができます。それにはまず、「File」メニュー→「フォーマットの変換(Convert File Type)」→「GMF からテキストへの変換(From GMF to Text)」を選びます(図15)。

|                                                                                                    | Import<br>Export                                                                    | Console Properties 23 日モジュール ロバ |                                     |  |
|----------------------------------------------------------------------------------------------------|-------------------------------------------------------------------------------------|---------------------------------|-------------------------------------|--|
|                                                                                                    | Convert File Type                                                                   |                                 | From GMF To D-Case Model            |  |
|                                                                                                    | Properties                                                                          | Alt+Enter                       | From D-Case To GMF Model            |  |
| 1 newsample.dcase_diagram [D-CasePati<br>2 sub.dcase_diagram [test20131125/all]<br>3 main.dstar_diagram [test20131125]<br>4 functionality.dcase_diagram [test20] | 1 newsample.dcase_diagram [D-CasePattern]<br>2 sub.dcase_diagram [test20131125/all] |                                 | From GMF To SACM<br>From GMF To ARM |  |
|                                                                                                    | 3 main.dstar_diagram [test20131125]                                                 |                                 | From GMF To Text                    |  |
|                                                                                                    | 4 functionality.dcase_diagram [test20]                                              |                                 | XSL Transform From GMF Model        |  |
|                                                                                                    | Exit                                                                                | xit                             |                                     |  |

図 15: ノードー覧を出力するためのメニュー

すると、テキストファイルに出力するためのウィザードが表示されます(図16)。

| ×□                                            | Convert Model To Text Format | Wizard        |
|-----------------------------------------------|------------------------------|---------------|
| Conversion File Defir<br>Enter input model fi | nition Page<br>le path.      |               |
| Input : GMF Format                            | Model File                   |               |
|                                               |                              | Browse        |
| Output : Text Forma                           | t File                       |               |
|                                               |                              | Browse        |
| Option                                        | ıt model file.               |               |
|                                               |                              |               |
| (?)                                           |                              | Cancel Finish |

図 16: ノードー覧をテキストファイルに出力するためのウィザード画面

ここで、対象のモジュールである GMF モデル情報ファイルと、出力したいテキストファイルを入力 して、「Finish」ボタンを押します。すると、下記のような、テキストファイルが作成されます。 ノード毎に分けて、1行につき1ノードの情報(ノード名、Desc、Attachment(参照先))を出力します。 [Goal]

"G\_11″,″耐障害性を満たす",″″

"G\_12", "全サーバが冗長化されている", ""

"G\_13", "ストレージが RAID1冗長化されている", ""

[Strategy]

"S\_5", "耐障害性のメトリクスを分類する",""

[Module]

"M\_1","","module1"

...以下略...

# 5 パターン

#### 5.1 概要

よく使われる可能性のある D-Case を「パターン」として登録しておき、他の D-Case で利用できる ようにしておくと、便利です。

D-Case Editor では、「D-CasePattern」プロジェクト内にある D-Case をパターンとして扱います。

#### 5.2 パターンの追加

ダイアグラムの所望の位置にパターンを追加するには、その位置を右クリックして「パターンの追加(Add Pattern)」を選びます(図17)。すると、パターンの一覧がメニューに表示されるため、その中から追加したいパターンを選びます。パターンを選ぶと、右クリックした位置にパターンを追加します。

![](_page_15_Figure_7.jpeg)

図 17: ダイアグラムにパターンを追加するためのメニュー

ノードの下にパターンを追加するには、ノードを右クリックして「子の追加(Add Child)」→「パターン の追加(Add Pattern to node)」を選びます(図18)。同様にパターンの一覧がメニューに表示される ため、追加したいパターンを選びます。パターンを選ぶと、そのノードの下にパターンが追加され ます。

|     | For <u>m</u> at     | By Concenter of                              |
|-----|---------------------|----------------------------------------------|
| -   | Add Child           | Create New Node                              |
| -   | Convert Node Type   | Add Pattern to node                          |
|     | A <u>t</u> tachment | Add Pattern                                  |
| d>  | Show/Hide Children  | Develop Sub-goals from the Component Diagram |
| ere | <u>P</u> arameters  | 1.7.0/bin/java (2012/09/28 20:56:01)         |

図 18: ノードにパターンを追加するためのメニュー

# 5.3 Pattern ノードの利用

「Pattern」ノードをパターン内で利用すると、パターンを柔軟に追加することができます。 「InContextOf」リンクで Pattern ノードを指すノードをルートとするサブツリーが、処理の対象となり ます。

Pattern ノードには、「SubType」属性があり、この値によって処理する内容が決まります。取りうる

値は、「Parameter」「Loop」「Choice」および「Multiplicity」です。

Parameter は、後述(6章)するパラメータの定義や設定を行うためのものです。

Loop は、パターンを追加する際、対象のサブツリーを、特定のリーフノードに繰り返し連結して追加するためのものです(図 19)。連結対象のリーフノードは、ノードをダブルクリックしたときに表示される「属性入力ダイアログ(AttributeDialog)」の、「LeafNode」属性で指定します。パターン追加の際、Loop が含まれる場合に、繰り返し回数の入力をダイアログ形式で聞いてきます。入力した回数分、サブツリーを繰り返したパターンが追加されます。

![](_page_16_Figure_4.jpeg)

図 19: Loop の構成と処理

Choice は、パターンを追加する際、対象のサブツリーの一部を追加するためのものです(図 20)。 対象のサブツリーのルート直下にn個のノードがあるとき、「i」属性で指定された個数以上、「j」 属性で指定された個数以下を追加します。iおよびj属性も、属性入力ダイアログで設定します。

![](_page_16_Figure_7.jpeg)

Multiplicity は、パターンを追加する際、対象のサブツリーを複数コピーするためのものです(図 21)。対象のサブツリーのルート直下には単一のノードだけがあると想定して、i 属性個以上 j 属 性個以下を複製して追加します。

![](_page_17_Figure_2.jpeg)

図 21: Multiplicity の構成と処理

#### 6 パラメータ

#### 6.1 概要

モジュールやパターンは、対象のシステムが多少異なっても、同様の構成になることがあります。 Desc などの属性にシステム固有の情報を直接記述するのではなく、パラメータを用いて抽象化し ておくと、モジュールやパターンを別の D-Case で利用しやすくなります。

パラメータは、Pattern ノードで定義し、値を設定できます。定義・設定されたパラメータは、 InContextOfリンクで Pattern ノードを指すノードをルートとするツリー内で使用できます。モジュー ル化されている場合、親モジュールをさかのぼって、パラメータを参照できます。また、参照可能 な同名のパラメータが複数定義されている場合は、近い方のノードのパラメータの値を使用しま す。

#### 6.2 パラメータの定義と設定

パラメータを定義するには、Pattern ノードを右クリックして「パラメータ(Parameters)」→「パラメータの定義(Define Parameters...)」を選びます(図22)。

|   | Show/Hide Children      | ٠ |                  |
|---|-------------------------|---|------------------|
|   | <u>P</u> arameters      | Þ | Set Parameters   |
| Γ | Select su <u>b</u> tree |   | DefineParameters |
| ( | Create <u>M</u> odule   |   | Show Parameters  |
|   | Set Flags               | + |                  |
| - | Show/Hide Module        | Þ |                  |

図 22: パラメータ定義のためのメニュー

すると、パラメータの定義を行うためのダイアログが表示されます(図23)。

|            | 設定    |    |
|------------|-------|----|
| 割り込み禁止usec |       | 追加 |
|            |       | 編集 |
|            |       | 削除 |
|            |       |    |
|            |       |    |
|            |       |    |
|            |       |    |
|            |       |    |
|            |       |    |
|            |       |    |
|            | キャンセル | ОК |

図 23: パラメータ定義を行うダイアログ

「Add」ボタンを押すと、パ

ラメータを追加できます。

パラメータ名と型、条件を入力すると、パラメータの定義が追加されます。

パラメータを選んで「Edit」ボタンを押すと、パラメータの定義を変更できます。また、パラメータを 選んで「Delete」ボタンを押すと、パラメータが削除されます。 パラメータの値を設定するには、Pattern ノードを右クリックして「パラメータ(Parameters)」→「パラメ ータの設定(Set Parameters...)」を選びます。すると、パラメータの各値を設定するためのダイアロ グが表示されます。ここで値を設定・変更できます。

#### 6.3 パラメータの参照

属性入力ダイアログ(AttributeDialog)の「パラメータを使った文章(Desc Format String)」属性は、 「文章(Desc)」属性のベースとなるものです。Desc Format String 属性の値のうち、「{パラメータ 名}」の形式の文字列が実際のパラメータ値に置き換わり、結果が Desc 属性に設定されます。

ノードで使用できるパラメータは、属性入力ダイアログで確認できます(図 24)。

| X 🗆             | Set p     | roperties |            |
|-----------------|-----------|-----------|------------|
| Name: A_1       |           |           |            |
| Desc:           |           |           |            |
|                 |           |           |            |
|                 |           |           |            |
| ▼more           |           |           |            |
| Attachment:     |           |           | Browse     |
| Status:         |           |           |            |
| Responsibility: |           |           |            |
| Desc Format Str | ing:      |           |            |
| Script:         |           |           |            |
| Name            | Value     | Туре      | Node       |
| u1str           | U1文字列     | string    | test2/U_1  |
| s5str           | test2のS5よ | string    | test2/S_5  |
| g10int          | 100       | int       | test2/G_10 |
| attachmentDoub  | 100.00    | double    | test1      |
| attachmentRaw   | 6666      | raw       | test1      |
|                 |           |           |            |
|                 |           | Cancel    | OK         |

図 24: 属性入力ダイアログ

このダイアログでは、パラメータ名、値、型および設定されているノード(モジュール名/ノード名の 形式)を表形式で表示します。このノードでは参照できないパラメータの情報は、ここには表示さ れません。 パラメータをクリックすると「パラメータ名」、ダブルクリックすると「{パラメータ名}」をクリップボード にコピーします。Desc Format String 属性の入力に使用すると、便利です。

# 7 <u>その他</u>

### 7.1 英語表記

D-Case Editor では日本語化を行っているため、日本語環境で Eclipse を起動すれば、D-Case Editor のメニューやメッセージが自動的に日本語で表示されます。

もし、メニュー等を英語にしたい場合は、「-nl en」オプションを指定して Eclipse を起動してください。

\$ eclipse -nl en

ちなみに、「Pleiades」というプラグインをインストールすると、D-Case Editor 以外のメニュ ーなども日本語で表示されるようになります。

http://mergedoc.sourceforge.jp/

# 7.2 旧バージョンのファイルを扱う

旧バージョン(0.8.15以前のバージョン)とはスキーマが異なるため、旧バージョンで作成した D-Case(GMF ダイアグラム情報ファイルおよび GMF モデル情報ファイル)を開くことができません。

現バージョンで旧バージョンのファイルを扱うには、変換する必要があります。それにはまず、 「File」メニュー→「フォーマットの変換(Convert File Type)」→「旧 GMF から新 GMF への変換 (From Old GMF to New GMF Model)」を選びます(図25)。

| Import<br>Export                          | Console Properties 🕄 🗖 モジュール 🗖 パ |                              |
|-------------------------------------------|----------------------------------|------------------------------|
| Convert File Type                         |                                  | From GMF To D-Case Model     |
| Properties                                | Alt+Enter                        | From D-Case To GMF Model     |
|                                           | From Old GMF To New GMF Model    |                              |
| 1 newsample.dcase_diagram [D-CasePattern] | From GMF To SACM                 |                              |
| 2 sub.dcase_diagram [test20131125/all]    | From GMF To ARM                  |                              |
| 3 main.dstar_diagram [test20131125]       |                                  | From GMF To Text             |
| 4 functionality.dcase_diagram [test20]    |                                  | XSL Transform From GMF Model |
| Exit                                      |                                  |                              |

図 25:「フォーマットの変換」メニュー

すると、現バージョンに変換するためのウィザードが表示されます(図26)。

D-Case Editor ユーザーズマニュアル

| Convert Model To New GMF Format Wizard |        |        |
|----------------------------------------|--------|--------|
| Conversion File Definition Page        |        |        |
| Enter input model file path.           |        |        |
| Input : GMF Format Model File          |        |        |
| 1                                      |        | Browse |
| Output : GMF Format Model File         |        |        |
|                                        |        | Browse |
| Option                                 |        |        |
| overwrite output file.                 |        |        |
|                                        |        |        |
|                                        |        |        |
|                                        |        |        |
|                                        |        |        |
| (?)                                    | Finish | Cancel |
|                                        |        |        |

図 26: 現バージョンに変換するためのウィザード画面

ここで、旧バージョンの GMF モデル情報ファイルを選び、出力したいファイル名を入力して、 「Finish」ボタンを押します。すると、現バージョンの GMF モデル情報ファイルが作成されます。

次に、GMF モデル情報ファイルを右クリックして、「D-Case ダイアグラムの初期化(Initialize dcase\_diagram diagram file)」を選びます(図27)。

| <ul> <li>all.dcase_model</li> <li>functionality.dcase_model</li> <li>main.dstar_diagram</li> <li>main.dstar_model</li> </ul> | ы<br>С | Expot                                 |    | -  |
|----------------------------------------------------------------------------------------------------|--------|---------------------------------------|----|----|
|                                                                                                    | Co     | Refresh<br>Assign Working Sets        | F5 | 23 |
|                                                                                                    | ſ      | Validate                              |    |    |
|                                                                                                    |        | Initialize dcase_diagram diagram file |    |    |
|                                                                                                    | •      | Debug As                              | •  |    |

図 27: GMF ダイアグラム情報ファイルを生成するためのメニュー

すると、GMFダイアグラム情報ファイルが生成されて、ダイアグラムを開きます。

同プロジェクト内に旧バージョンの D-Case が含まれていると、Modules ビューや d\*などで問題に なります。ですので、旧バージョンと新バージョンは同じプロジェクトに含めず、分けることをお勧 めします。

#### 7.3 SACM への変換

D-Case Editor では、D-Case 文書を「SACM(Structured Assurance Case Metamodel)」に変換でき ます。図25と同様、「File」メニューの「フォーマットの変換」→「GMF から SACM への変換」を選択 します。

パラメータなどに対応した「拡張 SACM」へ変換するには、同様に「File」メニューの「フォーマットの変換」→「GMF から拡張 SACM への変換」を選択します。